## Accessing a live lesson on Microsoft Teams:

- 1. Open Google Chrome web browser
- 2. Go to this website: teams.office.com
- 3. Login using your school email/password.
- 4. Click on 'Use the web app instead (don't click the purple button).

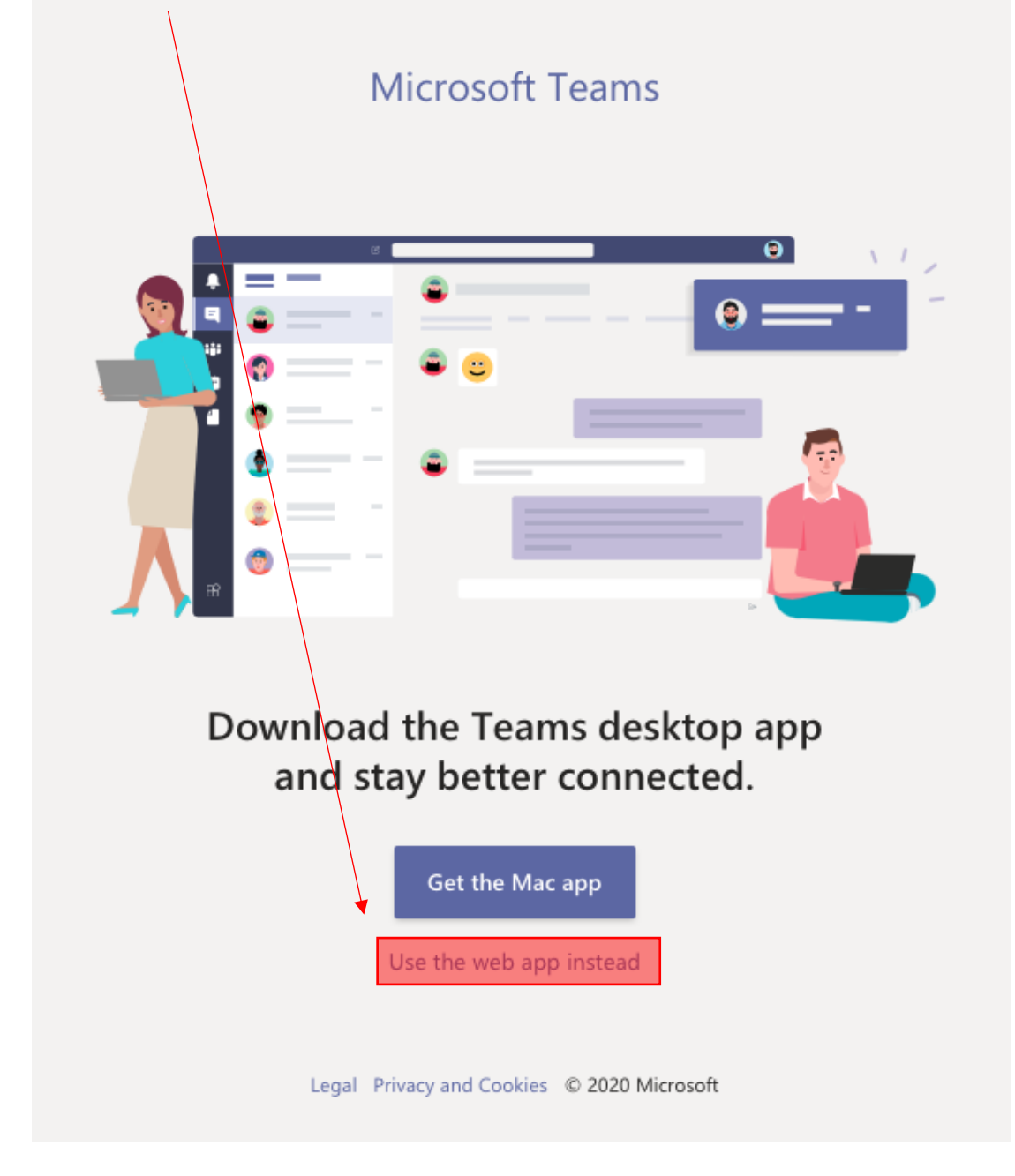

5. Click on the relevant class code.

| 6. In the 'posts' section, click on 'Join'.                                                                                                |                                                                                                |
|----------------------------------------------------------------------------------------------------|------------------------------------------------------------------------------------------------|
| General Posts Files Class Notebook Assignments 1 more -                                                                                    | © Team(i) ····                                                                                 |
| ✓       Meeting in "General"          Download (expires in 16 day(         ✓       Reply         Yesterday         Yesterday         Today | <ul> <li>Q         <ul> <li>Meet now</li> <li>Image: Schedule a meeting</li> </ul> </li> </ul> |
| Geting in "General" ended: 27 sec ★★★★★★★★★★★★★★★★★★★★★★★★★★★★★★★★★★                                                                       |                                                                                                |
| New channel meeting                                                                                                    | 00:06                                                                                          |
| New channel meeting started                                                                                                    |                                                                                                |
| Reply           Image: Market State         New conversation                                                                               |                                                                                                |

7. Then click 'Join Now'.

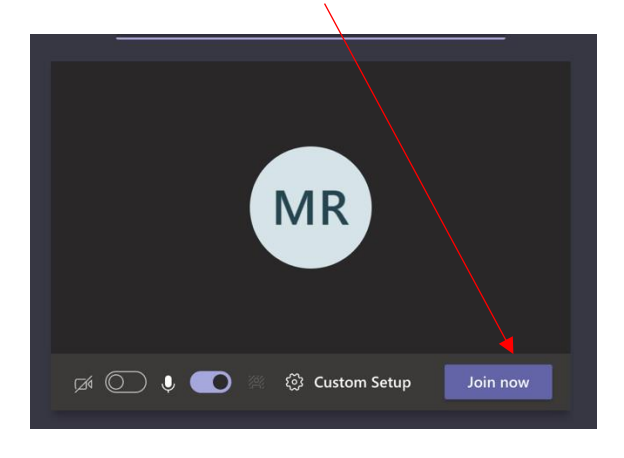

8. If you need to contact the teacher you can access use the 'chat' function through the speech bubble icon.

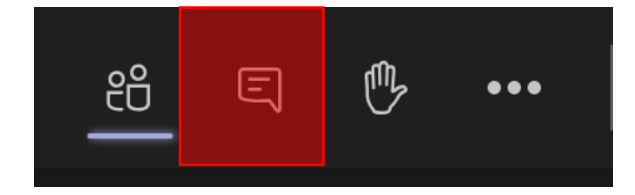